# **Outlook 2010 Konfiguration**

Version: V0.1 Datum: 16.10.15 Ablage: ftp://ftp.clinch.ch/doku/Outlook2010-Konfig.pdf Autor: Manuel Magnin Änderungen: 16.10.15 MM ..

## **Outlook 2010 E-Mail Konfiguration**

Zur Konfiguration von Outlook 2010 gehen Sie im Outlook zum Menü Punk [Extras] dann [Konten] und es erscheint folgendes Fenster:

| E-Mail-Konten | ×                                                                                                    | E-Mail-Konten                        |                                       |                                | ×    |
|---------------|----------------------------------------------------------------------------------------------------|--------------------------------------|---------------------------------------|--------------------------------|------|
|               | Mit diesem Assistenten können Sie die von Outlook<br>verwendeten E-Mail-Konten und Verzeichnisse ändern.                                                                                                    | E-Mail-Konten<br>Wählen Sie ein Kont | o, um dessen Einstellungen zu bearbe  | iten oder um es zu entfernen.  | ×    |
|               | E-Mail C Ein neues E-Mail-Konto hinzufügen C Morhandene E-Mail-Konto hinzufügen Verzeichnis C Ein neues Verzeichnis oder Adressbuch hinzufügen C Vorhandene Verzeichnisse oder Adressbücher anzeigen oder bearbeiten | E-Mail für diese Konten wi<br>Name   | rd in der folgenden Reihenfolge beart | Angern                         |      |
|               | <zoröck weiter=""> Schließen</zoröck>                                                                                                    |                                      |                                       | < Zurück Fertig stellen Abbred | chen |

Wählen Sie [Weiter]

Wenn Sie noch keine E-Mail Konto erstellt haben, so wählen Sie [hinzufügen], andernfalls [ändern]

| Benutzerinfor                                           | mationen                                  | Serverinformationen                                                                                                    |                                                                                |
|---------------------------------------------------------|-------------------------------------------|----------------------------------------------------------------------------------------------------|--------------------------------------------------------------------------------|
| <u>I</u> hr Name:                                       | Vorname Name                              | Posteingangsserver (POP <u>3</u> ):                                                                                             | pop.clinch.ch                                                                  |
| E- <u>M</u> ail-Adresse:                                | Vorname.Name@Clinch.ch                    | Postausgangsserver ( <u>S</u> MTP):                                                                                             | smtp.clinch.ch                                                                 |
| Anmeldeinfori                                           | mationen                                  | Einstellungen testen                                                                                                    |                                                                                |
| Benutzername: Vorname.Name@Clinch.ch<br>Kennwort: ***** |                                           | Wir empfehlen Ihnen, das neu<br>Eingeben aller Informationen i<br>testen, indem Sie auf die Scha<br>(Netzwerkverbindung erforde | ue Konto nach dem<br>n diesem Fenster zu<br>altfläche unten klicken<br>rlich). |
|                                                         | I✓ Ke <u>n</u> nwort speichern            | Kontoeinstellungen testen                                                                                                    |                                                                                |
| Anmeldung d<br>Kennwortaut                              | lurch gesicherte<br>:hentifizierung (SPA) |                                                                                                    | Wei <u>t</u> ere Einstellungen                                                 |

Bitte füllen Sie das obige Fenster mit den E-Mail Daten aus, die Sie auf dem Blatt Internet Zugang und E-Mail erhalten haben.

ACHTUNG: Passwort muss mit korrekter Gross- und Kleinschreibung eingegeben werden.

Unter [Weitere Einstellungen] bitte Folgende Angaben ergänzen: Als erstes die Registerkarte [Allgemein] dann die Registerkarte [Postausgangsserver]

| Internet-E-Mail-Einste             | llungen 🔀                               | Internet-E-Mail-Einstellungen                                 |
|------------------------------------|-----------------------------------------|---------------------------------------------------------------|
| Allgemein Postausgan               | gsserver Verbindung Erweitert           | Allgemein Postausgangsserver Verbindung Erweitert             |
| E-Mail-Konto<br>Geben Sie einen Na | men für dieses Konto ein. Zum Beispiel: | Der Postausgangsserver (SMTP) erfordert Authentifizierung     |
| "Arbeit" oder "Micro               | soft Mail Server".                      | Gleiche Einstellungen wie f ür Posteingangsserver verwenden   |
| Vorname.Name@C                     | inch.ch                                 |                                                               |
|                                    |                                         | Benutzername:                                                 |
| Benutzerinformation                |                                         | Kennwort:                                                     |
| Eirma:                             | /orname Name                            | Kenn <u>w</u> ort speichern                                   |
| Antwortadresse:                    | /orname.Name@Clinch.ch                  | Anneldung durch gesicherte<br>Kennwortauthentifizierung (SPA) |
|                                    |                                         | C Vor dem Senden bei Posteingangsserver anmelden              |
|                                    |                                         |                                                               |
|                                    |                                         |                                                               |
|                                    |                                         |                                                               |
|                                    |                                         |                                                               |
|                                    | OK Abbrechen                            | OK Abbrechen                                                  |

Info: Sie können auch den SMTP Server eines anderen Providers nutzen, Sie müssen in diesem Falle die SMTP Einstellungen und Passwörter dieses Providers eintragen.

| Internet-E-Mail-Einstellungen                                  |   |
|----------------------------------------------------------------|---|
| Allgemein Postausgangsserver Verbindung Erweitert              |   |
| Serveranschlussnummern                                         |   |
| Posteingangsserver (POP <u>3</u> ): 110 Standard verwenden     |   |
| Server erfordert eine verschlüsselte Verbindung (SSL)          |   |
| Postausgangsserver (SMTP): 25                                  |   |
| Server er <u>f</u> ordert eine verschlüsselte Verbindung (SSL) |   |
| Servertimeout                                                  |   |
| Kurz 🕤 Lang 1 Minute                                           |   |
| Übermittlung                                                   |   |
|                                                                |   |
|                                                                |   |
| vim Server nach 10 😴 Tagen entrernen                           |   |
| Ettfernen, wenn aus "Gelöschte Objekte" entfernt               |   |
|                                                                |   |
|                                                                |   |
|                                                                |   |
|                                                                |   |
| OK Abbrechen                                                   | ) |

Belassen Sie mach Möglichkeit keine E-Mails auf Ihrem Konto, ansonsten kann es vorkommen, dass Ihr Konto überfüllt wird und Sie keine neuen E-Mails mehr erhalten.

## **Email SPAM Filter Regeln erstellen**

So könnten die empfangenen Emails aussehen:

| 107 | Ø Von            | Betreff                                             |
|-----|------------------|-----------------------------------------------------|
|     | Angelina         | [Spam!] Ich kann Ihre Seite bei YAH00 nicht finden. |
|     | Erin             | [Spam!] worth every dollar                          |
|     | Tommy            | [Spam <sup>*</sup> ] RE:regarding your msn message  |
|     | Villanueva Lorra | [Spam: 10,0] hello                                  |
|     | Jeremiah Moyer   | [Spam?] ATTENTION - News Alert                      |
|     | Jarrod           | [Spam?] RE:how were your holidays?                  |
|     | Ali              | [Spam?] lol!                                        |

| [Spam: 10.0] | SPAM aufgrund des Innhaltes |
|--------------|-----------------------------|
| [Spam!]      | SPAM aufgrund des Absenders |

Jetzt können wir Regeln einrichten, sodass die SPAM Mails automatisch in den Ordner SPAM verschoben werden (also nicht mehr im Ordner Posteingang erscheint)

Als erstes müssen wir einen Ordner SPAM erstellen:

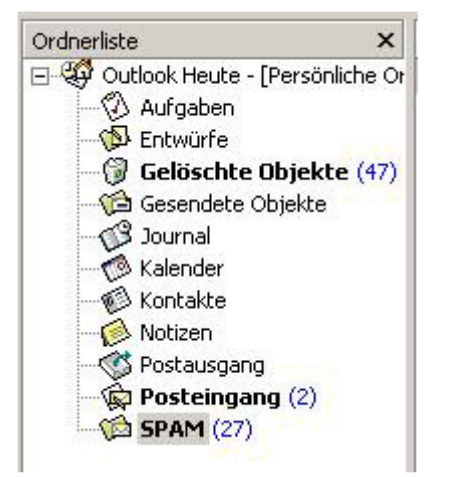

Um einen Ordner SPAM zu erstellen klicken wir mit der rechten Maustaste auf Outlook Heute / Persönlicher Ordner und wählen dann neuer Ordner erstellen. Name: SPAM Typ: Email und Bestätigen

Jetzt möchten wir eine Regel erstellen um alle SPAM Mail direkt in den neu erstellten Ordner zu verschieben:

### Im OUTLOOK: unter EXTRAS, dann REGEL-ASSISTENT

| SPAM                     |                                 | <u>N</u> eu      |
|--------------------------|---------------------------------|------------------|
|                          |                                 | <u>K</u> opieren |
|                          |                                 | Än <u>d</u> ern  |
| Nach <u>o</u> ben        | Nach <u>u</u> nten              |                  |
| lbeschreibung (zur Bearl | peitung auf die unterstrichener | n Werte klicken) |

| Wählen Sie:   | Nach Erhalt der Nachricht       |
|---------------|---------------------------------|
| Weiter:       | mit dem Betreff                 |
| Filtern nach: | [SPAM                           |
| Weiter:       | in den Ordener verschieben      |
|               | >> Odener <b>SPAM</b> auswählen |
| Und:          | Fertigstellen                   |

Dann können Sie Ihre Mail-Regel wie im unteren Bild sehen:

| egeln in dieser Reihenfolge          | anwenden:                     |                    |
|--------------------------------------|-------------------------------|--------------------|
| ✓ [SPAM                              |                               | <u>N</u> eu        |
|                                      |                               | Kopieren           |
|                                      |                               | Än <u>d</u> ern    |
| Nach <u>o</u> ben                    | Nach unten                    | 1                  |
| tegel <u>b</u> eschreibung (zur Bear | beitung auf die unterstrichen | en Werte klicken): |

Natürlich können auch mehrere Filterregeln erstellt werden:

### Filter Zeichen Was wird gefiltert

[SPAM]filtert alles was als SPAM erkannt wurde[PossibleSpam]Filtert Mails die ev. SPAM sind ?? aber nicht sicher

Verschieben Sie alle Nachrichten die mit [SPAM] im Betreff markiert sind zum Beispiel in den gelöschte Ordner. So können Sie bei Bedarf überprüfen ob sich wiedererwarten eine erwünschte E-Mail im SPAM befindet.